NEC

808-877675-035-A

<sup>/</sup>ビニールで \

ーつにパッ

クされてい

\ます

PC98-NXシリーズ

Mate NX

(デスクトップ型、Windows NT 4.0 インストール)

( )

お買い上げいただき、まことにありがとうございます。 この箱の中には、さまざまな添付品が入っています。 本紙の説明をよく読んでパソコンを使い始めるための 準備を行ってください。

添付品を確認します

梱包箱を開けたら、まず添付品が揃っているかどうか、このチェックリストを見ながら確認してください。万一、添付品が足りない場合や破損していた場合は、 すぐにご購入元にご連絡ください。

読みくださり

## ● 箱の中身を確認する

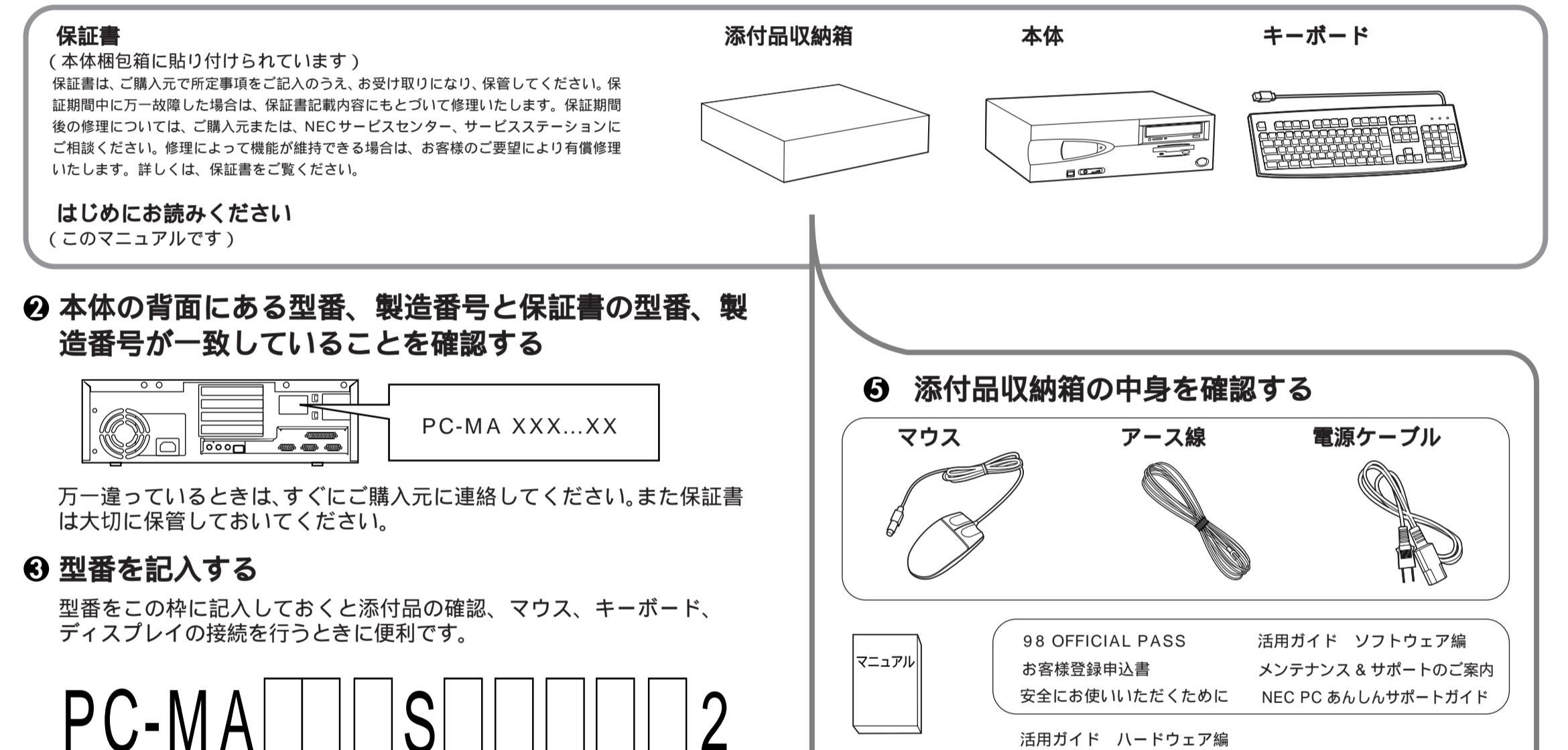

### の意味は次の通りです。

#### CPUのクロック周波数を表しています。

| 型 番 | クロック周波数     |
|-----|-------------|
| 2 3 | 2 3 3 M H z |
| 2 6 | 266MHz      |
| 3 0 | 3 0 0 M H z |
| 3 5 | 3 5 0 M H z |

#### CPUの種類を表しています。

| 型番 | CPU                    |
|----|------------------------|
| С  | MMX®テクノロジPentium®プロセッサ |
| D  | Pentium®II プロセッサ       |

#### ディスプレイのあるなし、または種 類を表しています。

| 型番 | ディスプレイ          |
|----|-----------------|
| 5  | 15インチCRTディスプレイ  |
| 7  | 17インチCRTディスプレイ  |
| F  | 15インチ液晶ディスプレイ   |
| Н  | 14.1インチ液晶ディスプレイ |
| Z  | なし              |

#### インストールアプリケーションのあるな し、または種類を表しています。

| 型番 | ソフトウェア                          |
|----|---------------------------------|
| В  | なし                              |
| J  | Word & Excel <sup>*2</sup>      |
| М  | 一太郎 Office8 <sup>-1</sup>       |
| Y  | ESMPROクライアントライセンス <sup>・3</sup> |
|    |                                 |

キーボードの種類を表しています。

| 型番 | キーボード       |
|----|-------------|
| Α  | USB接続キーボード  |
| Т  | PS/2接続キーボード |

#### メモリの容量を表しています。

| 刑悉       | 灾 昰     |
|----------|---------|
| <u>*</u> |         |
| A        | 3 2 M B |
| В        | 6 4 M B |
| С        | 96MB    |
|          |         |

#### ハードディスクの容量を表しています。

| 型番 | 容量    |
|----|-------|
| 3  | 3.2GB |
| 4  | 4.3GB |
|    |       |

#### 上記 ~ すべての組合せが実現できているわけではありません。

## ④ 98 OFFICIAL PASS メンバーへ登録する

98 OFFICIAL PASS メンバー(正規ユーザー)への登録を必ず行って ください。登録方法について詳しくは、添付の『98 OFFICIAL PASS お客様登録申込書』をご覧ください。

なお、パソコンをインターネットに接続している場合には、インターネッ トで登録を行うこともできます。

#### 「98 OFFICIAL PASS お客様カウンター」

(http://www.pc98.nec.co.jp/register/)

- 下記のホームページからリンクがはられています。
  - 「98 Information」(http://www.nec.co.jp/98/)

## 活用ガイド ハードウェア編

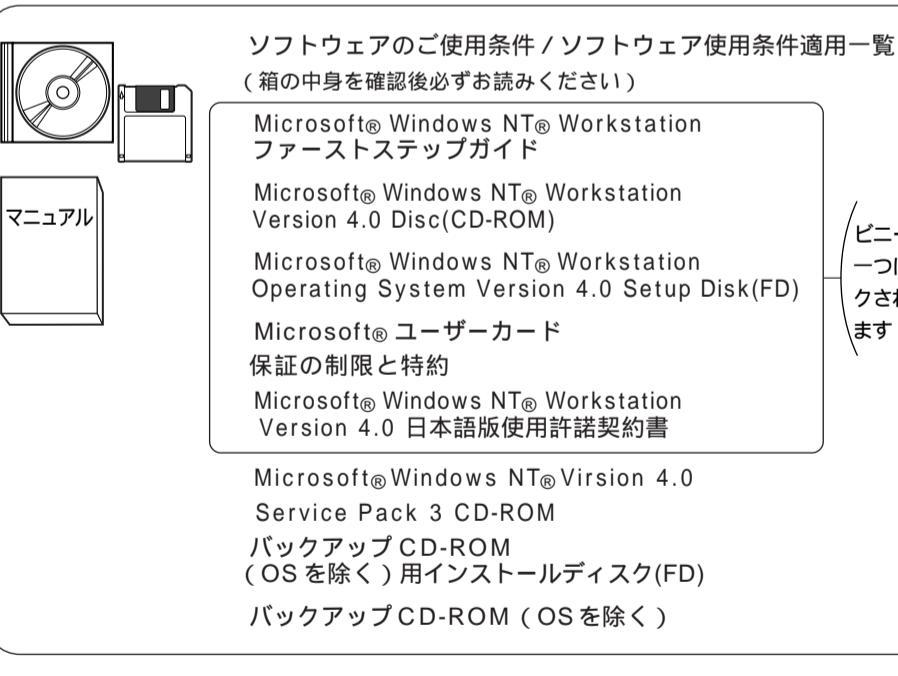

### インストールアプリケーション

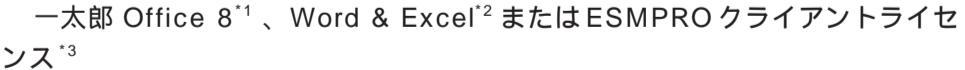

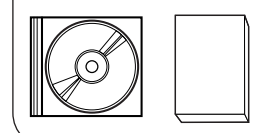

箱の中身は、インストールアプリケーションの箱の中にある説明書をご覧く ださい。

(〇)- を見ればインストールアプリケーションの種類がわかります)

## ⑦ ディスプレイがセットになったモデルの場合、ディスプ レイの箱の中身については、ディスプレイの箱の中の説 明書で確認する

(❸- で、ディスプレイのあるなし、種類がわかります)

## 2 設置場所を決めます

## ○ 設置に適した場所

設置に適した場所は次のような場所です。

屋内 温度18 ~ 28 湿度 45% ~ 75% (ただし結露しないこと) 平らで十分な強度があり、落下のおそれがない (机の上など)

## × 設置に適さない場所

次のような場所には設置しないでください。本機の 故障や破損の原因となります。

磁気を発生するもの(扇風機、スピーカなど)や 磁気を帯びているものの近く 直射日光があたる場所 暖房機の近く 薬品や液体の近く テレビ、ラジオ、コードレス電話、他のディスプ レイなどの近く 人通りが多くてぶつかる可能性がある場所 ドアの開け閉めで、ドアが当たる場所 ホコリが多い場所 本体背面または側面にある通風孔がふさがる場所 ディスプレイの通風孔がふさがる場所 テレビ、ラジオなどと同じ AC コンセントを使う

### 設置場所が決まったら……

設置場所が決まったら、本機を設置します。本機は 精密機器ですから、慎重に取り扱ってください。乱 暴な取り扱いをすると、故障や破損の原因となりま す。

パソコンの接続部は、背面にまとまっています。 いきなり壁際にパソコン本体を置いてしまうと、う まく接続できません。机などの裏側に回って接続で きるような場所を選んでください。 右図のように通風孔をふさがないようにスペースを 確保してください。キーボードやマウスを操作する 場所も必要です。

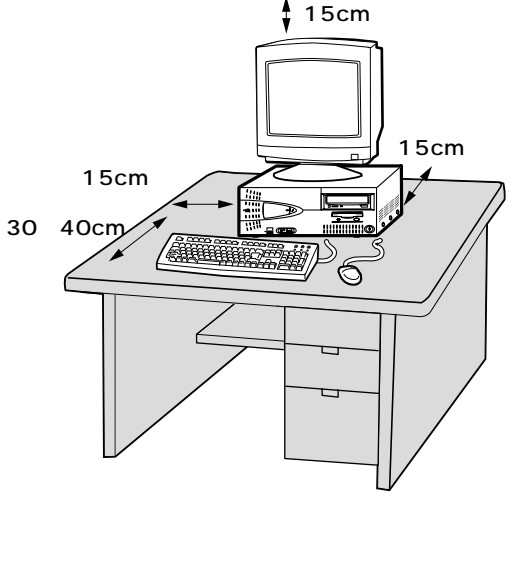

#### Â

ください。

## 添付の『安全にお使いいただくために』をよくお読みの上、注意事項を守って正しくお使いください。

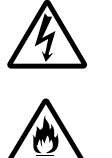

電源はAC100V(50/60Hz)を使用 してください。

電源ケーブルの上に、ものを載せないで

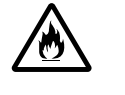

電源ケーブルを抜くときは、必ずプラグ 部分を持って抜いてください。 電源ケーブルの付け根部分を無理に曲げ ないでください。

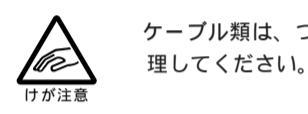

ケーブル類は、つまずかないように整

| 安全に<br>NX small                                                     | お使いいた                                             | だくた                      | :めに                                  |               |  |
|---------------------------------------------------------------------|---------------------------------------------------|--------------------------|--------------------------------------|---------------|--|
| <ul> <li>・ 製品を使</li> <li>・ 注意事項</li> <li>・ このマニ<br/>てくださ</li> </ul> | 用する前に必ずこのマニュ<br>を守って製品をご使用くた<br>ュアルは、必要なときす<br>い。 | .アルをお読み<br>さい。<br>ぐに参照でき | ください。<br>るよう、お手元に保留                  | 11            |  |
| このマニュア<br>2.載していま                                                   | いでは、製品を安全にお供<br>す。                                | いいただくだ                   | :めの往意事項を次のよ                          | : 942         |  |
| 主意事項を守・                                                             | っていただけない場合、ど                                      | の程度の影響                   | があるかを表していま                           | а <b>г</b> .  |  |
| <b>小警告</b>                                                          | 人が死亡または重要を負う                                      | 可能性心想定                   | れる内容を示します。                           |               |  |
| <b>杰注意</b>                                                          | 人が傷害を負う可能性が想<br>生が想定される内容を示し                      | に足される内容<br>ます。           | 、および、物約損害のみ                          | 0%            |  |
| 主意車項を守<br>見しています。                                                   | っていただけない場合、外                                      | 生が想定され                   | る障害または事故のP                           | 102           |  |
| 免火注意                                                                | 発援または発火の可能性<br>が想定される内容を示し<br>ます。                 | 11 #128                  | けがを負う可能性が!<br>される内容を示します             | 8.2           |  |
| <u>人</u><br>新聞注意                                                    | 感電の可能性が想定され<br>る内容を示します。                          | この枠の中で<br>意事項を説明<br>い。   | は、本機を安全に使うた<br>しています。必ずお読み           | 008<br>< 11 5 |  |
| Q全に使うた!                                                             | 6の説明は、絵でも表示し                                      | ています。                    |                                      |               |  |
| $\bigcirc$                                                          | 禁止<br>禁止事項を示します。                                  | •                        | アース線を接続する<br>アース線を必ず接続<br>ように指示するもので | r 8<br>7 6    |  |
| <b>R</b> .                                                          | 電源プラグを抜く<br>電源ケーブルのブラグを抜                          |                          |                                      |               |  |

## マウス、キーボードを接続します 3

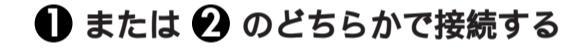

● USB接続キーボード(1]- ● ・ がA)の場合 マウスをキーボードに接続する

> キーボードを本体の USB コネクタに接続する 液晶ディスプレイがセットになったモデルの場合 は、液晶ディスプレイのUSBコネクタに接続する

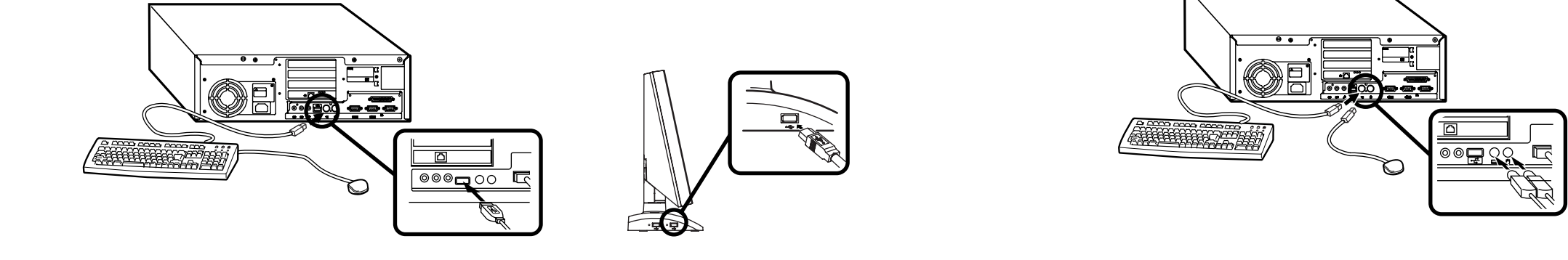

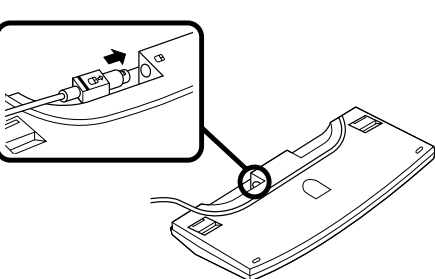

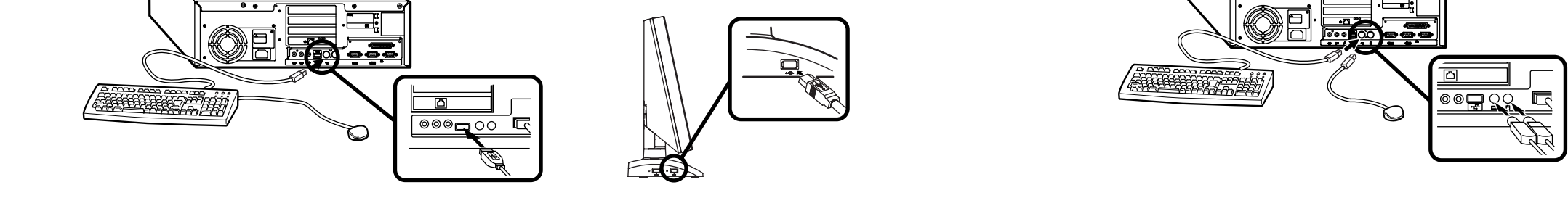

🕑 PS/2 接続 キーボード( 👖 - 🚯 - がT)の場合 マウス(グリーン) キーボード(オレンジ)を同色 のコネクタにそれぞれ接続する

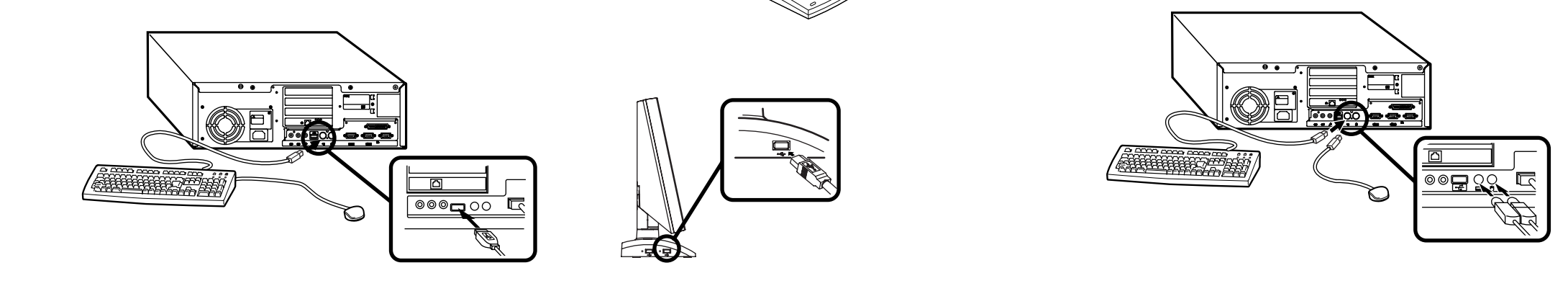

## Δ

# ディスプレイを接続します

## ● ~ ● の順番に接続する

ディスプレイの背面につながってい るビデオ信号ケーブルのコネクタを、 本体のアナログ RGB コネクタに接 続する 本体のアナログ RGB コネクタの位 置は、機種によって異なるので、本体 が右図のどちらのイラストであるか を確認してから、アイコン(〇)を 確認して接続する

> ディスプレイによって接続方法が異なる場合があり ます。 ディスプレイのマニュアルを参照して接続してくだ さい。

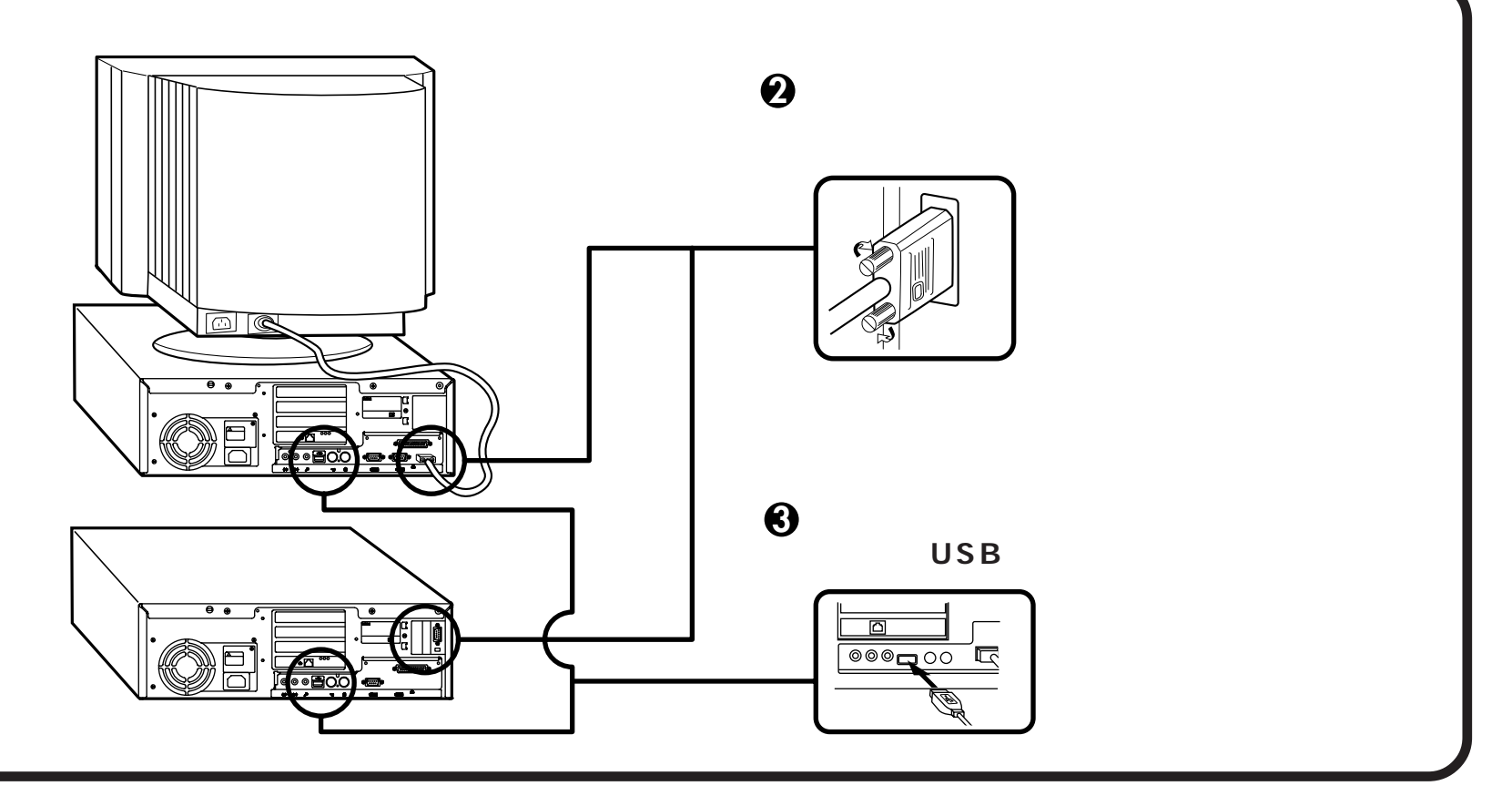

# 5 リンクケーブル(別売)の接続をします

LAN(ローカルエリアネットワーク)に接続するときは、リンクケーブル(別売)を使います。

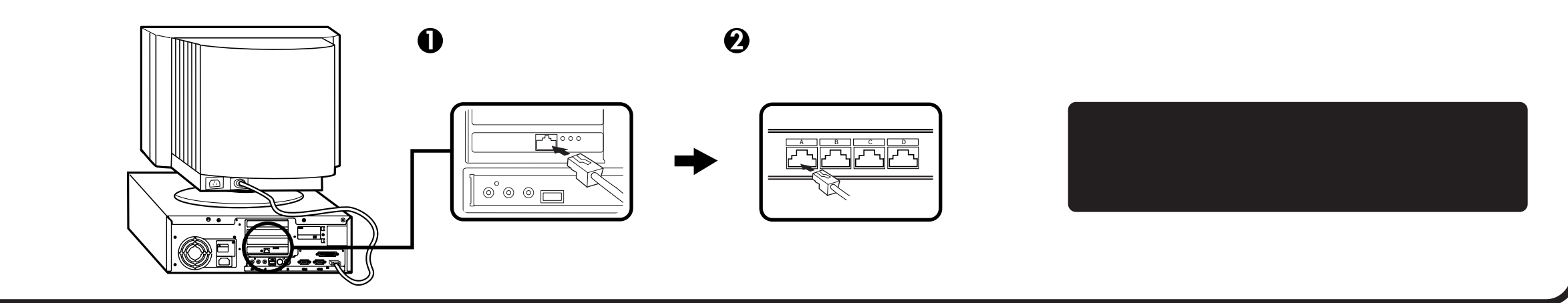

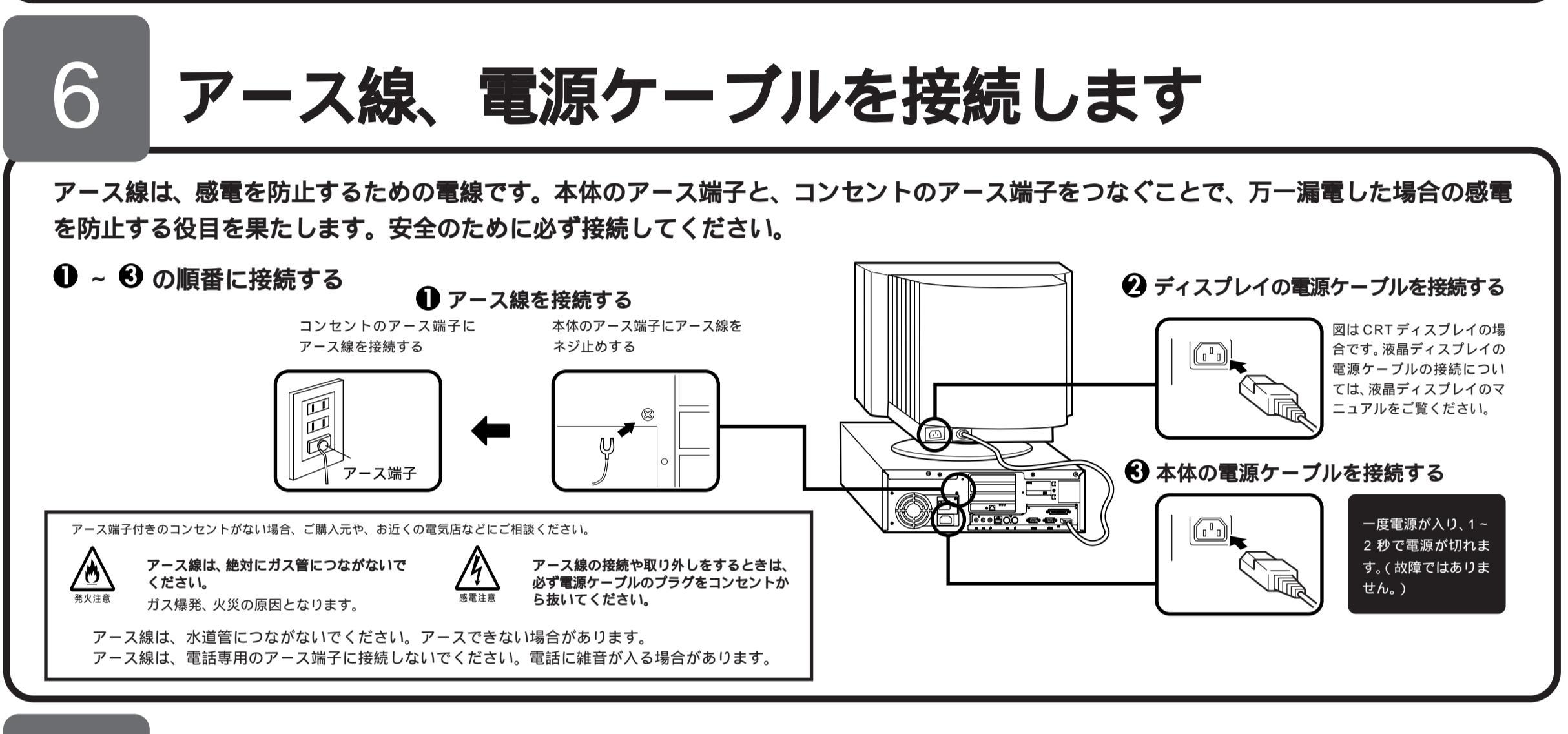

# 電源を入れ、Windows NT 4.0 をセットアップします

はじめてパソコンの電源を入れるときは、Windows NT 4.0 のセットアップが必要です。この作業は全部で 3.0 分程度の時間がかか ります。

この作業が終わるまでは、プリンタや増設メモリなどの取

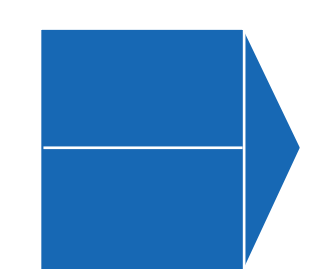

『Microsoft Windows NT Workstation ファーストステップガイド』 セットアップの途中で、Windows NT 4.0 の製造番号 (Product)

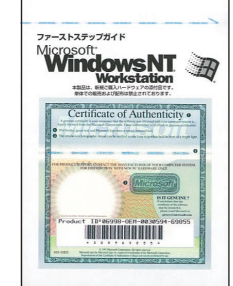

り付けを絶対に行わないでください。これらの周辺機器を パソコンと一緒に購入した場合は、先にWindows NT 4.0 のセットアップ作業を終了させてから、周辺機器に添付の マニュアルを読んで接続や取り付けを行ってください。 ID)を入力するのに使います。

名 前

このパソコンを使う人の名前を入力する必要があります。 登録する名前を決めておいてください。

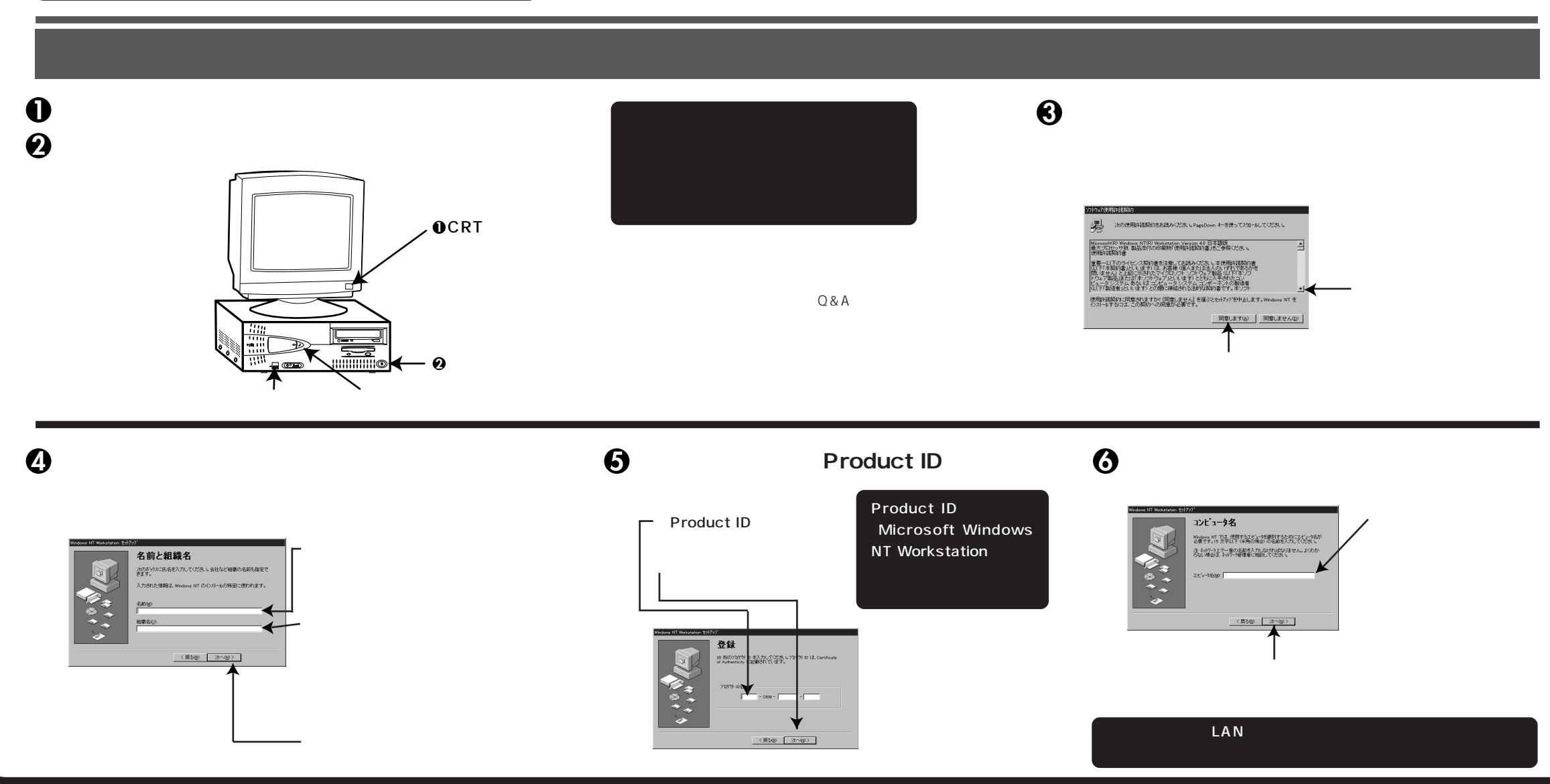

3

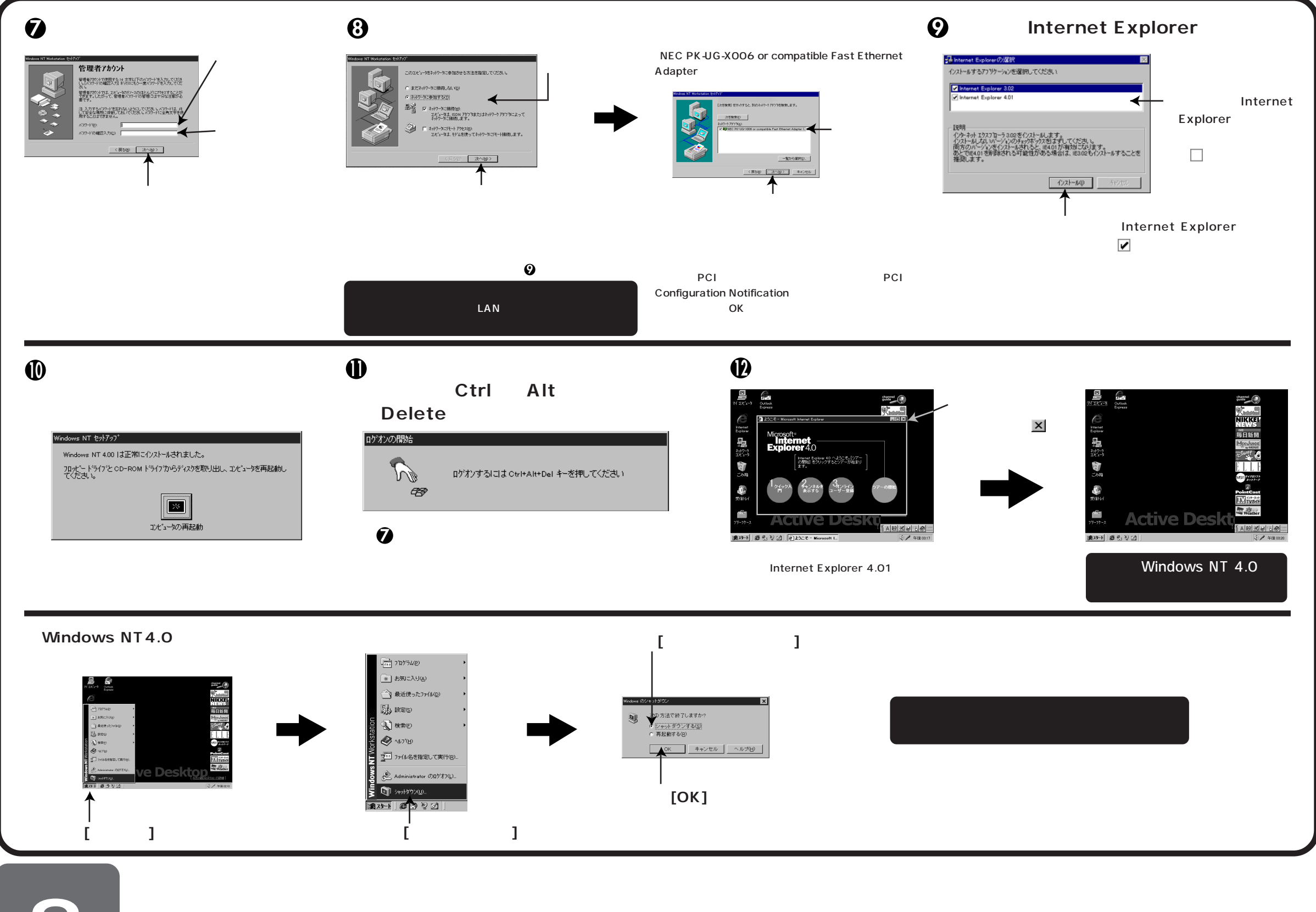

## 8

## 使用する環境にあわせて、便利な機能を設定します

このパソコンを使用する環境、運用・管理する上で便利な機能を設定します。設定方法については、『活用ガイド ハードウェア編』および『活用ガイド ソフト ウェア編』をご覧ください。

### 🕦 自動スリープの設定 🛛 セキュリティの設定 本機は約20分間操作しな いと、自動的にサスペンド モードに入るように出荷時 に設定されているため、 ディスプレイの表示が消え たりネットワーク機能が一 時的に停止したりします。

・セキュリティロック スーパーバイザーパスワード、ユーザーパスワードを 守り、内蔵部品(メモリやハードディスク)の盗難 を防止するため、錠をかけることができます。 ・スーパーバイザーパスワード/ユーザーパスワード ユーザーを限定し、コンピュータウィルスやデータ改 ざんなどからパソコンを守ります。

#### 🚯 利用するアプリケーションの設定

·VirusScan for Windows NT 本機にはウイルスを検査・駆除する機能 VirusScan for Windows NT)が添付されています。アプリケーションは「バックアップCD-ROM(OSを除く)」より追加してからお使いください。 →『活用ガイド ソフトウェア編』

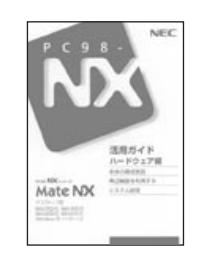

④ 運用・管理するためのアプリケーションの設定

この設定を変更したい場合 や、設定内容の詳細につい ては、『活用ガイド ハード ウェア編』の「本体の構成各 部」の「電源」をご覧くださ い。

・I/O ロック

FDD、CD-ROM などを利用できないようにしま す。コンピュータウイルスの侵入を防いだり、パソ コンのデータを無断コピーされたり、パソコンに悪 影響を与える恐れのあるアプリケーションなどのイ ンストールを未然に防止することができます。 →『活用ガイド ハードウェア編』の「システム 設定」

**•DMITOOL** •pcANYWHERE32 EX

•Timer-NX

Masty Data Backup

本機には、本機や本機に接続されているパソコンの情報を管理する機能 (DMITOOL) 遠隔地からパソコンを操作する機能 pcANYWHERE32 EX) リモートパワーオン機能( Timer-NX )、ハードディスクをバックアップする機能 (Masty Data Backup)が添付されています。Timer-NX以外のアプリケーショ ンば バックアップCD-ROM(OSを除く)」より追加してからお使いください。

→『活用ガイド ソフトウェア編』

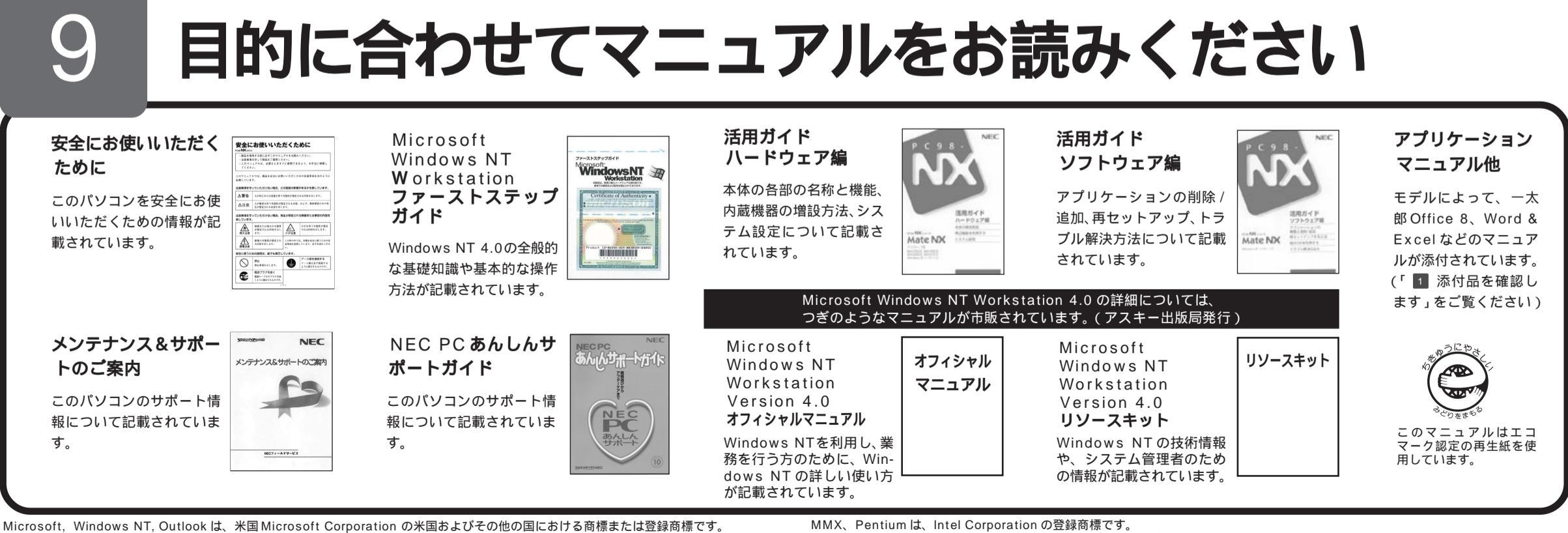

Δ

\*1 一太郎 Office8/R.3、一太郎 8 バリューパックプラス(添付) \*2 Microsoft⊛ Excel97 & Word98 & Outlook™97 for Windows⊚、Outlook™98 バージョンアップCD-ROM(添付)、Microsoft⊛ / Shoqakukan Bookshelf® Basic (添付)

\*3 ESMPRO/ClientManager Ver2.0/Ver2.1、DeliveryManager Ver4.0/Ver4.1/Ver5.0(ライセンスFD)

©NEC Corporation 1998

日本電気株式会社の許可なく複製、改変などを行うことはできません。

-太郎, ATOK は、株式会社ジャストシステムの登録商標です。 「一太郎 Office 8」は、株式会社ジャストシステムの著作物であり 「一太郎Office8」にかかる著作物、その他の権利はすべて株式会社ジャストシステムに帰属します。商標「三四郎」は、株式会社エス・エス・ビー の登録商標であり、株式会社ジャストシステムは商標使用許諾を受けています。 PS/2は、IBM 社が所有している商標です。

その他、本マニュアルに記載されている会社名、商品名は各社の商標、または登録商標です。